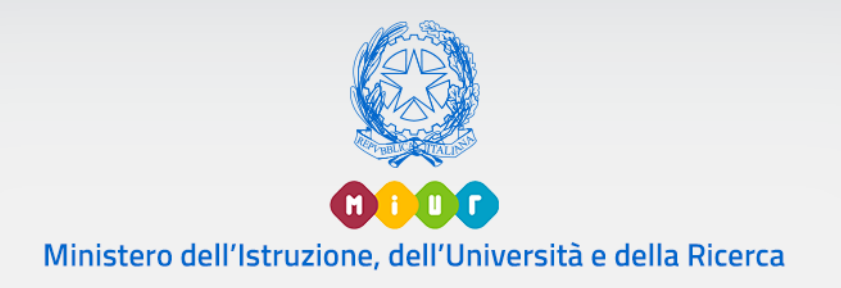

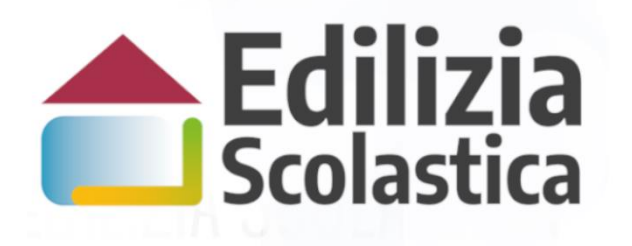

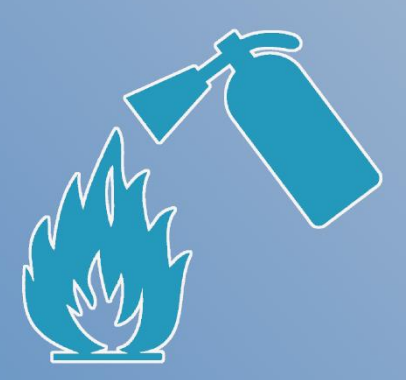

#### Antincendio

Identificazione Ente Candidatura

Versione 1.0 – Gennaio 2020

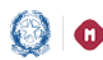

### Piano Antincendio – Identificazione Ente e Candidatura

#### Indice

| 1. | Gen  | eralità                      | 2    |
|----|------|------------------------------|------|
| 2. | lden | tificazione Ente             | 3    |
|    | 2.1  | Dati di Identificazione Ente | 6    |
| 3. | Cano | didatura                     | 8    |
|    | 3.1  | HOME                         | 8    |
|    | 3.2  | Inserimento Candidatura      | 9    |
|    | 3.3  | Inoltra Candidatura          | .14  |
|    | 3.4  | Annulla Inoltro Candidatura  | .16  |
| 4  | Regi | istrazione al Portale MIUR   | . 17 |

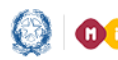

#### Piano Antincendio – Identificazione Ente e Candidatura

#### 1. Generalità

Al fine di consentire l'adeguamento alla normativa antincendio degli edifici pubblici destinati ad uso scolastico, in esecuzione del decreto del Ministro dell'istruzione, dell'università e della ricerca 29 novembre 2019, prot. n. 1111, il Ministero ha indetto una procedura pubblica nazionale per l'erogazione di contributi per l'adeguamento dei predetti edifici alla normativa antincendio.

I contributi stanziati con l'avviso devono essere utilizzati dagli enti locali proprietari degli edifici scolastici, al solo fine di consentire l'adeguamento alla normativa antincendio degli immobili pubblici adibiti a uso scolastico e censiti nell'Anagrafe nazionale dell'edilizia scolastica (SNAES).

Questa guida rapida è finalizzata a fornire un supporto, per la fase di Idenficazione Ente e la fase di Candidatura, agli Enti Locali che vogliono presentare una o più candidature.

L'utente come prima cosa deve effettuare l'Identificazione dell'Ente allo scopo di dichiarare a sistema l'ente per il quale sta operando.

SOLO DOPO aver effettuato questa operazione, l'utente può procedere a presentare la candidatura tramite l'applicativo Candidatura.

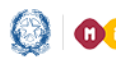

#### Piano Antincendio – Identificazione Ente e Candidatura

### 2. Identificazione Ente

L'Identificazione Ente serve a dichiarare l'ente per il quale si sta operando e per consentire l'accesso alla fase relativa alla Candidatura del progetto.

N.B. Se l'utente non effettua l'Identificazione Ente <u>non potrà accedere</u> alla Candidatura.

Ricordiamo che l'utente che accede all'applicativo è il Rappresentante Legale dell'Ente Locale, o un suo Delegato.

Si fa presente che se un utente è Delegato dal Rappresentante Legale di più Enti, egli deve effettuare l'identificazione Ente per ciascun ente locale per cui deve operare.

Per poter presentare una candidatura l'utente deve prima accedere all'applicativo Identificazione Ente, dalla pagina Edilizia Scolastica del MIUR dedicata al Piano Antincendio.

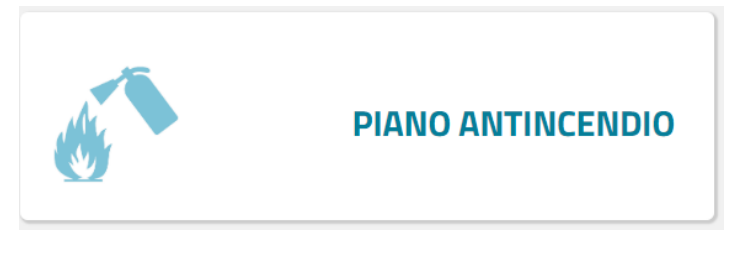

https://www.istruzione.it/edilizia\_scolastica/fin-antincendio.shtml

Selezionando sul menu di sinistra la voce Applicativo e poi Identificazione Ente viene visualizzata la pagina di Login.

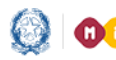

#### Piano Antincendio – Identificazione Ente e Candidatura

| Governo Italiano                                             |                       |        |                                                 |
|--------------------------------------------------------------|-----------------------|--------|-------------------------------------------------|
| Ministero dell'Istruzione<br>dell'Università e della Ricerca |                       |        |                                                 |
|                                                              |                       | Login  |                                                 |
|                                                              | Username:             |        | Username dimenticato?                           |
|                                                              |                       |        |                                                 |
|                                                              | Password:             |        | Password dimenticata?                           |
|                                                              |                       |        |                                                 |
|                                                              |                       | ENTRA  |                                                 |
|                                                              |                       |        |                                                 |
|                                                              |                       | OPPURE |                                                 |
|                                                              | <b>Entra con SPID</b> |        | Maggiorni informazioni su SPID<br>Non hai SPID? |
| SD                                                           |                       |        | Sei un nuovo utente? Registrat                  |

Sono possibili due modalità di accesso:

- se l'utente è in possesso di credenziali SPID potrà effettuare direttamente l'accesso senza registrarsi al portale MIUR;
- ➤ in mancanza di credenziali SPID, l'utente accede con le credenziali rilasciate dal MIUR in fase di registrazione.

Se l'utente non si è mai registrato al portale MIUR, e quindi non è in possesso di credenziali MIUR, al <u>cap. 4</u> viene descritta la procedura di registrazione.

Entrati nell'applicativo vengono visualizzate due sezioni:

- *Lista Enti Identificati,* la lista degli Enti per cui l'utente opera, questa lista viene visualizzata se l'utente ha effettuato almeno un Identificazione ente
- Dati di Identificazione Ente, dove inserire i dati relativi all'Ente d'interesse

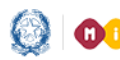

#### Piano Antincendio – Identificazione Ente e Candidatura

| ELIMINA IDENTIFICAZIONE ENTE                                                                                                    | DENOMINAZIONE ENTE | TIPO QUALIFICA        |
|----------------------------------------------------------------------------------------------------|--------------------|-----------------------|
| 0                                                                                                    | Comune di Frascati | Rappresentante Legale |
|                                                                                                    |                    |                       |
|                                                                                                    |                    |                       |
|                                                                                                    |                    |                       |
| DATI DI IDENTIFICAZIONE ENTE                                                                                                    |                    |                       |
| DATI DI IDENTIFICAZIONE ENTE                                                                                                    |                    |                       |
| DATI DI IDENTIFICAZIONE ENTE Tipologia di Ente locale*: Selezionare il tipo ente                                                                                   |                    | Ŧ                     |
| DATI DI IDENTIFICAZIONE ENTE Tipologia di Ente locale*: Selezionare il tipo ente Regione*:                                                                         |                    |                       |
| DATI DI IDENTIFICAZIONE ENTE Tipologia di Ente locale*: Selezionare il tipo ente Regione*: Selezionare la regione                                                  |                    |                       |
| DATI DI IDENTIFICAZIONE ENTE Tipologia di Ente locale*: Selezionare il tipo ente Regione*: Selezionare la regione Identificazione come*:                           |                    | ۲<br>۲                |
| DATI DI IDENTIFICAZIONE ENTE  Tipologia di Ente locale*: Selezionare il tipo ente  Regione*: Selezionare la regione  Identificazione come*:  Rappresentante Legale |                    |                       |

Nel caso in cui lo stesso utente è Delegato per più enti, può proseguire ad effettuare l'identificazione per un altro ente.

Si ricorda che più utenti possono identificarsi per lo stesso ente.

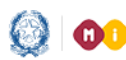

#### Piano Antincendio – Identificazione Ente e Candidatura

### 2.1 Dati di Identificazione Ente

Di seguito vengono descritte le informazioni richieste.

| DATI DI IDENTIFICAZIONE ENTE |                             |  |  |  |  |  |
|------------------------------|-----------------------------|--|--|--|--|--|
| Tipologia di Ente locale*:   |                             |  |  |  |  |  |
| Selezionare il tipo ente     | T                           |  |  |  |  |  |
| Regione*:                    |                             |  |  |  |  |  |
| Selezionare la regione       | Ŧ                           |  |  |  |  |  |
| Identificazione come*:       |                             |  |  |  |  |  |
| Rappresentante Legale        |                             |  |  |  |  |  |
| Delegato                     |                             |  |  |  |  |  |
|                              | Conferma e Prosegui Pulisci |  |  |  |  |  |

Nella sezione Dati di Identificazione Ente occorre selezionare:

- Tipologia di Ente Locale (Provincia, Comune, Comunità Montana o Isolana, Unioni di Comuni, Città • Metropolitana, Regione)
- Regione
- Provicia
- Comune
- Identificazione come: Rappresentante Legale o Delegato

L'utente può operare in qualità di Rappresentante Legale dell'ente o Delegato dal rappresentante legale:

- nel caso di Rappresentante Legale, il sistema chiede solo l'upload del Documento di Identità.
- nel caso di Delegato, il sistema richiede una serie di informazioni del rappresentante legale delegante: Tipologia di Autorità, Nome, Cognome, Email (no pec), il Documento di delega (firmato digitalmente) e documento d'identità del rappresentante legale.

N.B. per i file da allegare non sono ammessi nomi che contengano spazi e punti ad eccezione di quello legato all'estensione.

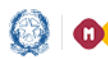

#### Piano Antincendio – Identificazione Ente e Candidatura

Selezionando il pulsante Conferma e Prosegui il sistema invia l'email di notifica dell'avvenuta fase di "Identificazione Ente" al rappresentante legale; nel caso di delegato l'email di notifica viene inviata sia al delegato che al rappresentante legale dell'Ente.

L'utente per proseguire ed effettuare la fase di Candidatura può scegliere tra le seguenti opzioni:

- cliccare sul <u>qui</u> ,presente nella mail di notifica •
- cliccare sul link dell'applicativo Candidatura presente sulla pagina dedicata al Piano Antincendio
- oppure direttamente sul link iam.pubblica.istruzione.it/iamssum/sso/login?spid=true&goto=http://cloud.pubblica.istruzione.it/IdentificazioneEnteweb/?codLinFin=ANTINC02

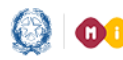

#### Piano Antincendio – Identificazione Ente e Candidatura

## 3. Candidatura

Guida Rapida

### **3.1 HOME**

La Home di "Candidatura" si presenta al Rappresentante legale/delegato di un ente, per esso accreditato, come segue:

| CANDIDATURA:               | "Adeguamento alla normativa antincendio degli edifici scolastici"                                                                                                    |
|----------------------------|----------------------------------------------------------------------------------------------------|
| Seleziona Ente :           |                                                                                                    |
| Provincia di Perugia       |                                                                                                    |
| Comune di San Vito Lo Capo |                                                                                                    |
|                            | Benvenuto<br>in Candidatura, applicazione per candidare gli edifici adibiti ad uso scolastico per il contributo per interventi di adeguamento alla normativa antincendio.<br>• Sono ammessi solo edifici censiti nell'Anagrafe nazionale dell'edilizia scolastica<br>• Per ciascun edificio candidato bisogna inserire un CUP attivo<br>• Dopa vare inserito tutte le informazioni richieste bisogna affettuarei il Salva in bozza<br>• Per poter finalizzare la propria candidatura occorre effettuare Inotiro candidatura: l'utente scarica il template di inotiro di candidatura impostato dal sistema con i dati inseriti relativi alla candidatura, lo firma digitalmente e lo riallega a sistema. |
|                            |                                                                                                    |
|                            | LISTA EDIFICI CANDIDATI PER L'ENTE: Provincia di Perugia 🌱                                                                                                    |
|                            | Nuova candidatura                                                                                                    |
|                            |                                                                                                    |

Nella fascia laterale sinistra, in alto è visualizzato l'ente che l'utente rappresenta e per il quale opera. Si ricorda che un utente può operare per più enti, in questo caso sulla sinistra verrà visualizzato l'elenco di tutti gli enti per i quali opera ossia per i quali ha effettuato l'identificazione ente.

Alla selezione di uno specifico ente, verranno visualizzati tutti i dati relativi a questo ente.

Di seguito all'introduzione viene visualizzata la sezione LISTA EDIFICI CANDIDATI dove vengono riportate le informazioni più importanti relative alle candidature presentate. La lista è vuota, come nell'immagine precedente, prima di inserire la candidatura.

Ogni candidatura è relativa ad un solo edificio.

Ogni edificio può essere candidato solo una volta.

Un ente può candidare più edifici.

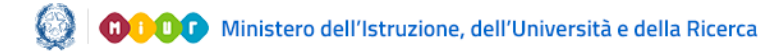

#### Piano Antincendio – Identificazione Ente e Candidatura

### 3.2 Inserimento Candidatura

Per inserire una candidatura bisogna selezionare il tasto 'Nuova Candidatura'.

Si apre così la sezione AGGIUNGI CANDIDATURA.

| AGGIUNGI CANDIDATURA 🗸 |                   |                           |  |  |  |  |
|------------------------|-------------------|---------------------------|--|--|--|--|
|                        | Codice Edificio*: | Inserisci codice edificio |  |  |  |  |
|                        |                   |                           |  |  |  |  |

A questo punto l'utente deve inserire il Codice Edificio dell'edificio ad uso scolastico, presente nell'anagrafe nazionale dell'edilizia scolastica (SNAES), di ogni ordine e grado di cui sono proprietari o rispetto ai quali abbiano la competenza.

Alla digitazione della terza cifra del codice edificio il sistema verifica che questo sia dislocato nella regione di appartenenza dell'ente che sta operando, in caso negativo visualizza il messaggio di errore:

| Codice Edificio*: | обе                                                                                                    | × |
|-------------------|----------------------------------------------------------------------------------------------------|---|
|                   | l primi tre caratteri del codice edificio non<br>corrispondono al codice ISTAT di una provincia della<br>regione dell'ente richiedente |   |

Il sistema controlla che il Codice Edificio digitato (costituito da dieci cifre numeriche) sia presente nell'<u>anagrafe nazionale dell'edilizia scolastica</u> (SNAES) del MIUR.

Se il codice edificio non è presente nell'anagrafe nazionale dell'edilizia scolastica viene visualizzato il seguente messaggio di errore:

| Codice Edificio*: | 0580390195                                                    | × |
|-------------------|---------------------------------------------------------------|---|
|                   | L'edificio non risulta essere presente nell'anagrafe<br>SNAES |   |
|                   |                                                               |   |

Se il codice edificio è stato precedentemente utilizzato in altre candidature oggetto della presente guida viene visualizzato il seguente messaggio:

| Codice Edificio*: | 0580390194                                         | × |
|-------------------|----------------------------------------------------|---|
|                   | L'edificio è già presente in un'altra candidatura. |   |

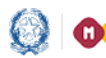

#### Piano Antincendio – Identificazione Ente e Candidatura

Per il codice inserito, il sistema reperisce alcune informazioni presenti in anagrafe nazionale degli edifici scolastici (SNAES) utili alla candidatura e le visualizza nella sezione EDIFICIO:

- Descrizione comune
- Indirizzo •
- Descrizione stato edificio (Attivo , Non Attivo) •

Per procedere con la fase di Candidatura l'utente deve inserire le informazioni riportate di seguito.

Tipo ciclo scolastico

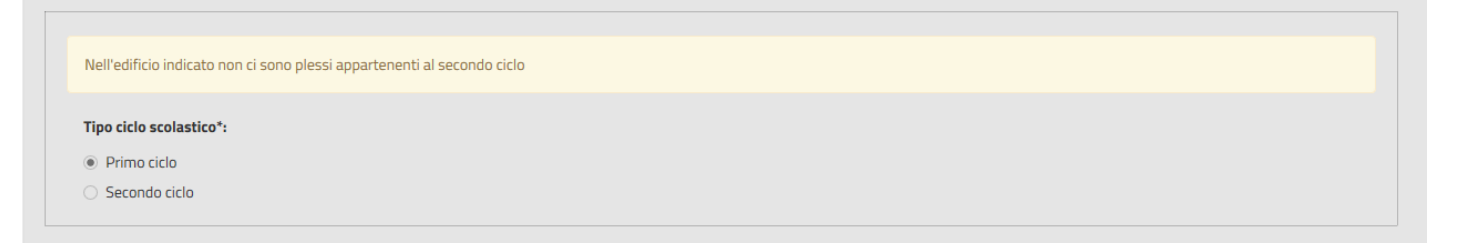

Se l'edifico ospita scuole di primo ciclo di istruzione (infanzia, primaria e scuola secondaria di primo grado) o secondo ciclo di istruzione (scuole secondarie di secondo grado) quest'informazione viene reperita in automatico dal sistema.

Il Tipo ciclo scolastico va indicato dall'utente se l'edificio ospita scuole sia di primo ciclo sia di secondo ciclo oppure se l'edifcio non è attivo.

L'intervento da candidare è inserito in una graduatoria regionale sull'adeguamento alla normativa antincendio?

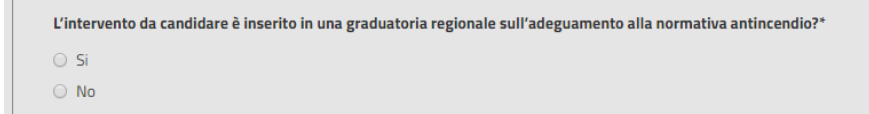

L'utente deve indicare se l'edificio che vuole candidare è già presente in altra graduatoria regionale per l'adeguamento alla normativa antincendio (Sì, No).

Codice CUP, il sistema verifica che sia un CUP attivo sul CIPE e non sia già presente in altre candidature oggetto della presente guida e non utilizzato per altri progetti presenti a sistema

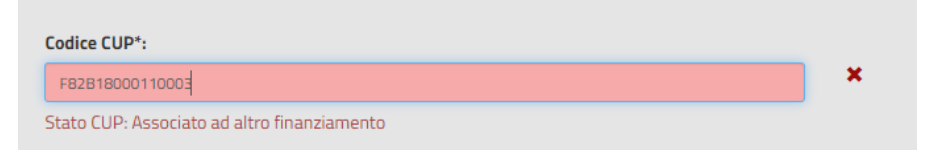

#### Piano Antincendio – Identificazione Ente e Candidatura

N.B. deve essere un CUP generato per tale richiesta di finanziamento.

- Anno di costruzione, viene reperito nello SNAES dal sistema ma può essere modificato e se assente inserito.
- Indicare la popolazione scolastica presente nell'edificio scolastico, nel caso l'edificio NON fosse agibile fare riferimento all'ultima dotazione di studenti.
- Selezionare il livello di adeguamento alla normativa antincendio D.I. 21 marzo 2018:
  - Completo adeguamento dell'edificio alla normativa anticendio (DM del 21 marzo 2018)
  - Livello di priorità A del D.I. 21 marzo 2018
  - Livello di priorità B del D.I. 21 marzo 2018
  - Livello di priorità C del D.I. 21 marzo 2018
  - Livello di priorità A e B del D.I. 21 marzo 2018
  - Livello di priorità A e C del D.I. 21 marzo 2018
  - Livello di priorità B e C del D.I. 21 marzo 2018
- L'intervento è in attesa di finanziamento nella graduatoria approvata con Decreto Ministeriale 101 del 2019?

```
L'intervento è in attesa di finanziamento nella graduatoria approvata con Decreto Ministeriale 101 del 2019? *

Si
No
```

L'utente deve indicare se l'intervento che vuole candidare è in attesa di finanziamento nella graduatoria degli adeguamenti alla normativa antincendio approvata con il D.M. 101 del 2019 (Sì, No).

L'utente deve a questo punto compilare la sezione Importi:

• Importo richiesto al MIUR.

se l'edificio di riferimento ospita <u>plessi solo di primo grado</u>, può essere richiesto un importo MIUR che non può superare € 70.000,00 (Iva inclusa), mentre se l'edificio di riferimento ospita <u>plessi solo di</u> <u>secondo grado</u> può essere richiesto un importo MIUR che non può superare i € 100.000,00 (Iva inclusa).

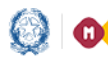

#### Piano Antincendio – Identificazione Ente e Candidatura

Importo cofinanziato dall'ente

va indicata la quota del cofinanziamento dell'ente; può essere anche impostato a zero.

| mporto richiesto al MIUR*:                                                      | Importo cofinanziamento:                     | Importo progetto complessivo*: |
|---------------------------------------------------------------------------------|----------------------------------------------|--------------------------------|
| 70.000,00 €                                                                     | Inserire l'importo cofinanziamento           | 70.000,00 €                    |
|                                                                                 |                                              |                                |
|                                                                                 |                                              |                                |
|                                                                                 |                                              |                                |
|                                                                                 |                                              |                                |
| Per le scuole di secondo ciclo è possibile richi                                | edere al massimo un importo di 100.000 euro. |                                |
| Per le scuole di secondo ciclo è possibile richi                                | edere al massimo un importo di 100.000 euro. |                                |
| Per le scuole di secondo ciclo è possibile richi<br>Importo richiesto al MIUR*: | edere al massimo un importo di 100.000 euro. | Importo progetto complessivo*: |

In automatico il sistema imposta, come somma dei due importi precedenti (MIUR e cofinanziamento), il campo Importo progetto complessivo.

A questo punto bisogna cliccare il tasto Salva in bozza, abilitato solo se tutti i campi sono stati impostati.

Con il Salva in bozza il sistema registra in base dati l'edificio che si vuole candidare e lo visualizza nella LISTA EDIFICI CANDIDATI con lo stato In bozza.

| CANDIDATURA: "Ad                      | eguamento alla n                                                                                                    | ormativa antinco | endio degli edifici | scolastici"       |                   |                   |                              |                         |                 |           |
|---------------------------------------|----------------------------------------------------------------------------------------------------|------------------|---------------------|-------------------|-------------------|-------------------|------------------------------|-------------------------|-----------------|-----------|
| Seleziona Ente :                      |                                                                                                    |                  |                     |                   |                   |                   |                              |                         |                 |           |
| Provincia di Perugia                  |                                                                                                    |                  |                     |                   |                   |                   |                              |                         |                 |           |
| Citta' Metropolitana di Roma Capitale | Benvenuto                                                                                                    |                  |                     |                   |                   |                   |                              |                         |                 |           |
| Comune di San Vito Lo Capo            | in Candidatura, applicazione per candidare gli editici adibiti ad uso scolastico per il contributo per interventi di adeguamento alla normativa antincendio.                                                                                                    |                  |                     |                   |                   |                   |                              |                         |                 |           |
|                                       | <ul> <li>Sono ammesis solo edifici censiti nell'Anagrafe nazionale dell'edita zostastica</li> <li>Per ciascue dificio condidato biospani seriere un CUP attivo</li> <li>Dopo aver inserito tutte le informazioni richieste biogna effettuare il Salva in bozza</li> <li>Per poter finalizzare la propria candidato sozta concorre effettuare inoltro candidatura: l'utente scarica il template di inoltro di candidatura impostato dal sistema con i dati inseriti relativi alla candidatura, lo firma digitalmente e lo riallega</li> <li>LISTA EDIFICI CANDIDATI PER L'ENTE; Comune di San Vito Lo Capo Y</li> </ul> |                  |                     |                   |                   |                   |                              | e lo riallega a sis     | tema.           |           |
|                                       | AZIONI                                                                                                    |                  | CUP                 | STATO CANDIDATURA | TIPO CICLO        | IMPORTO<br>TOTALE | IMPORTO RICHIESTO AL<br>MIUR | IMPORTO<br>COFINANZIATO | DATA<br>INOLTRO | DOCUMENTO |
|                                       |                                                                                                    |                  |                     |                   |                   |                   |                              |                         |                 |           |
|                                       | ✓ 12 C         0810203035         F91E14000200001         In Bozza         Primo ciclo         90.000,00 €         70.000,00 €         20.000,00 €                                                                                                    |                  |                     |                   |                   |                   |                              |                         |                 |           |
|                                       |                                                                                                    |                  |                     |                   |                   |                   |                              |                         | 10 25           | 50 100    |
|                                       |                                                                                                    |                  |                     | l                 | Nuova candidatura |                   |                              |                         |                 |           |

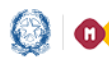

#### Piano Antincendio – Identificazione Ente e Candidatura

Se lo stato è In bozza le Azioni presenti nella lista sono:

- l'Azione Modifica
- consente di modificare i dati inseriti
- l'Azione Elimina consente di eliminare la candidatura salvata in bozza, alla selezione compare la seguente maschera:

| ELIMINA CANDIDATURA                           |         |          |
|-----------------------------------------------|---------|----------|
| Sei sicuro di voler eliminare la candidatura? |         |          |
|                                               | ANNULLA | CONFERMA |

con CONFERMA la candidatura viene eliminata e l'utente viene informato con il messaggio:

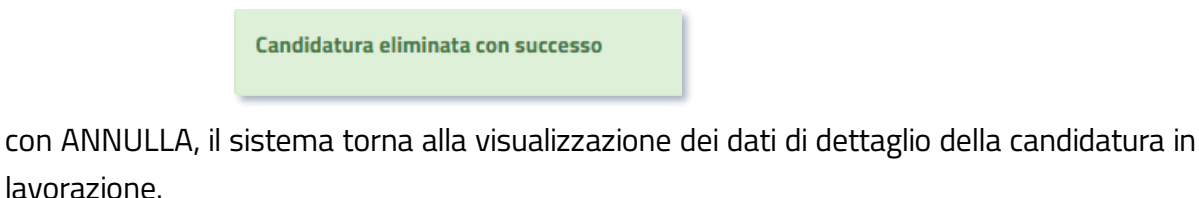

• l'Azione Inoltra Consente di inoltrare la candidatura inserita in bozza per renderla disponibile ai fini della graduatoria, per questa funzione fare riferimento al <u>par. 3.3.</u>

Se lo stato candidatura è Inoltrato le Azioni possibili sono:

| AZIONI | CODICE EDIFICIO \$ | CUP             | STATO CANDIDATURA | TIPO CICLO  | IMPORTO<br>TOTALE | IMPORTO RICHIESTO AL<br>MIUR | IMPORTO<br>COFINANZIATO | DATA INOLTRO           | DOCUMENTO |
|--------|--------------------|-----------------|-------------------|-------------|-------------------|------------------------------|-------------------------|------------------------|-----------|
|        |                    |                 |                   |             |                   |                              |                         |                        |           |
| ₽ 🗸    | 0810203035         | F91E14000200001 | Inoltrato         | Primo ciclo | 90.000,00€        | 70.000,00 €                  | 20.000,00€              | 15/01/2020<br>12:24:28 | Ŧ         |
|        |                    |                 |                   |             |                   |                              |                         | 10 25                  | 50 100    |

- l'Azione Visualizza 👌 consente di consultare i dati inseriti.
- l'Azione Annulla Inoltro Sconsente di annullare l'inoltro della candidatura e riportarla in stato in bozza per effettuare le modifiche del caso, per questa funzione fare riferimento al <u>par. 3.4</u>

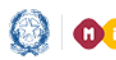

#### Piano Antincendio – Identificazione Ente e Candidatura

### 3.3 Inoltra Candidatura

Alla selezione dell'azione di Inoltra Civiene presentata una pagina informativa in cui viene anche richiesto di scaricare il documento (Template Candidatura) contenente i dati di dettaglio registrati a sistema per la candidatura In Bozza

| EDIFICI CANDIDATI PER | L'ENTE: Comune di San Vito Lo Caj                                                                                                    | ро 🗸                              |                   |                   |                |                           |                      |              |          |
|-----------------------|----------------------------------------------------------------------------------------------------|-----------------------------------|-------------------|-------------------|----------------|---------------------------|----------------------|--------------|----------|
| AZIONI                | CODICE EDIFICIO \$                                                                                                    | CUP                               | STATO CANDIDATURA | TIPO CICLO        | IMPORTO TOTALE | IMPORTO RICHIESTO AL MIUR | IMPORTO COFINANZIATO | DATA INOLTRO | DOCUMENT |
|                       |                                                                                                    |                                   |                   |                   |                |                           |                      |              |          |
| × P& C                | 0810203035                                                                                                    | F91E14000200001                   | In Bozza          | Primo ciclo       | 90.000,00 €    | 70.000,00 €               | 20.000,00 €          |              |          |
|                       |                                                                                                    |                                   |                   |                   |                |                           |                      | 10           | 25 50    |
|                       |                                                                                                    |                                   |                   | Nuova candidatura |                |                           |                      |              |          |
|                       |                                                                                                    |                                   |                   |                   |                |                           |                      |              |          |
| RO CANDIDATURA 🗸      |                                                                                                    |                                   |                   |                   |                |                           |                      |              |          |
|                       | Solo con Firotime effettuato la candidatura inulta presentata. Fino alla data di scadoraza per la presentazione della candidatura è possibile annultare Finoltro al fini della rettifica dei dati e/o cancellazione ed eventuale reinoltro. Al fini della graduatoria sono presi in considerazione i dati presenti nell'ultimo inoltro della singula candidatura. |                                   |                   |                   |                |                           |                      |              |          |
|                       |                                                                                                    |                                   |                   | Ł                 |                |                           |                      |              |          |
|                       | Template Candidatura (.PDF,.P7M, ma                                                                                                    | x 5 MB, firmato digitalmente)*: 🔒 |                   |                   |                |                           |                      |              |          |
|                       |                                                                                                    |                                   |                   |                   |                |                           |                      |              |          |
|                       | Seleziona Scegli un file                                                                                                    |                                   |                   |                   |                |                           |                      |              |          |

A questo punto le operazioni da effettuare sono:

- Scaricare il template del Documento di inoltro candidatura
- > Firmare digitalmente il documento
- > Riallegare il Documento firmato digitalmente tramite il tasto Seleziona

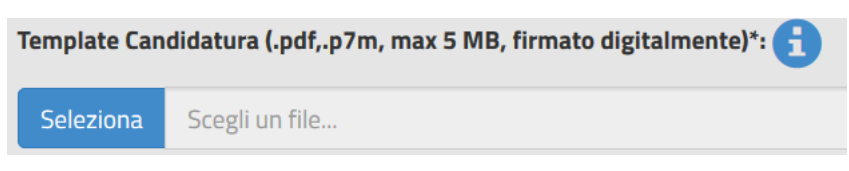

Il sistema controlla che il file sia del formato previsto (.pdf, .p7m), delle dimensioni previste (max 5 MB) e che il nome file non contenga spazi e punti che non si riferiscano all'estensione.

N.B. il Documento di Inoltro della candidatura corrisponde alla Ricevuta della candidatura inoltrata menzionata nell'art. 4 dell'Avviso Pubblico.

Se il file allegato risulta avere un'estensione diversa da quelle consentite, viene visualizzato il messaggio riportato di seguito.

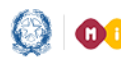

#### Piano Antincendio – Identificazione Ente e Candidatura

| Documento di inoltro candidatura (.PDF, .P7M, max 5 MB, firmato digitalmente)*: |                                                           |  |  |  |  |
|---------------------------------------------------------------------------------|-----------------------------------------------------------|--|--|--|--|
| Seleziona                                                                       | Appunti Lucia -TEST2.docx                                 |  |  |  |  |
| Estensione de                                                                   | l file invalida. Sono ammesse solo le estensioni: PDF,P7M |  |  |  |  |
| Annulla                                                                         | Inoltra                                                   |  |  |  |  |

Se il file allegato risulta avere dimensioni maggiori delle consentite, viene visualizzato il messaggio riportato di seguito.

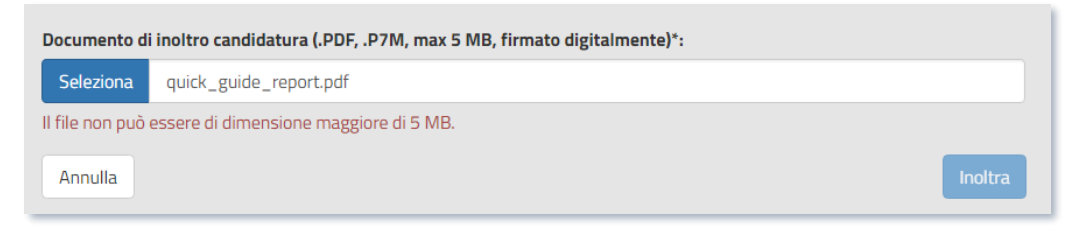

E' solo alla conferma dell'inoltro finale che il sistema verifica che il file allegato risulti firmato digitalmente e, in caso di esito negativo, visualizza il seguente messaggio:

| Documento d  | inoltro candidatura (.PDF, .P7M, max 5 MB, firmato digitalmente)*: |
|--------------|--------------------------------------------------------------------|
| Seleziona    | 4-Analisi-UML-Use-Case-Diagram-4pp.pdf                             |
| Il documento | da allegare deve essere firmato digitalmente                       |
| Annulla      | Inoltra                                                            |

In caso di superamento di tutti i controlli, il sistema chiede all'utente di confermare l'operazione di inoltro della candidatura.

| INOLTRA CANDIDATURA                           |         | ,        |
|-----------------------------------------------|---------|----------|
| Sei sicuro di voler inoltrare la candidatura? |         |          |
|                                               | ANNULLA | CONFERMA |

Se l'utente seleziona la funzione di ANNULLA il sistema torna alla visualizzazione della LISTA EDIFICI CANDIDATI PER L'ENTE, mentre, in caso di CONFERMA, il sistema provvede ad aggiornare lo stato della candidatura ad Inoltrato e visualizza, nella parte alta, il messaggio per informare l'utente che l'operazione si è conclusa con successo.

Candidatura inoltrata con successo.

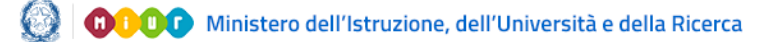

#### Piano Antincendio – Identificazione Ente e Candidatura

### 3.4 Annulla Inoltro Candidatura

Alla selezione dell'icona Annulla Inoltro (attiva solo per candidature nello stato 'Inoltrato') il sistema chiede all'utente di confermare l'operazione di annullamento dell'inoltro della candidatura.

| eleziona Ente :                       | INTRODUZIONE                                                      | *                                                                                                    |                                                                                                    |                                                                                                    |                                                                 |                                           |                                             |                                        |                                        |          |
|---------------------------------------|-------------------------------------------------------------------|----------------------------------------------------------------------------------------------------|----------------------------------------------------------------------------------------------------|----------------------------------------------------------------------------------------------------|-----------------------------------------------------------------|-------------------------------------------|---------------------------------------------|----------------------------------------|----------------------------------------|----------|
| Provincia di Perugia                  |                                                                   |                                                                                                    |                                                                                                    |                                                                                                    |                                                                 |                                           |                                             |                                        |                                        |          |
| Citta' Metropolitana di Roma Capitale |                                                                   |                                                                                                    |                                                                                                    |                                                                                                    |                                                                 |                                           |                                             |                                        |                                        |          |
| Comune di San Vito Lo Capo            | in Candidatura<br>Sono ami<br>Per ciasci<br>Dopo ave<br>Per poter | JTO<br>, applicazione per candidare (<br>messi solo edifici censiti nell'/<br>un edificio candidato bisogna<br>r inserito tutte le informazior<br>finalizzare la propria candida | gli edifici adibiti ad uso scolastii<br>Anagrafe nazionale dell'edilizia<br>inserire un CUP attivo<br>ir richieste bisogna effettuare il<br>tura occorre effettuare Inoltro | co per il contributo per interventi i<br>scolastica<br>Salva in bozza<br>candidatura: l'utente scarica il ten | di adeguamento alla normativ<br>mplate di inoltro di candidatur | va antincendio.<br>ra impostato dal siste | ema con i dati inseriti relativi alla c     | andidatura, lo firma digita            | ilmente e lo riallega a si             | sterna.  |
|                                       | LISTA EDIFICI CA                                                  | INDIDATI PER L'ENTE: Co                                                                                                    | mune di San Vito Lo Capo '                                                                                                    | v                                                                                                    |                                                                 |                                           |                                             |                                        |                                        |          |
|                                       | LISTA EDIFICI CA                                                  | INDIDATI PER L'ENTE: Co<br>Codice Edificio †                                                                                                    | mune di San Vito Lo Capo <sup>.</sup><br>CUP                                                                                                    | STATO CANDIDATURA                                                                                             | TIPO CICLO                                                      | IMPORTO<br>TOTALE                         | IMPORTO RICHIESTO AL<br>MIUR                | IMPORTO<br>COFINANZIATO                | DATA INOLTRO                           | DOCUMENT |
|                                       | LISTA EDIFICI CA                                                  | INDIDATI PER L'ENTE: Co<br>CODICE EDIFICIO +                                                                                                    | mune di San Vito Lo Capo '<br>CUP                                                                                                    | STATO CANDIDATURA                                                                                             | TIPO CICLO                                                      | IMPORTO<br>TOTALE                         | IMPORTO RICHIESTO AL<br>Miur                | IMPORTO<br>COFINANZIATO                | DATA INOLTRO                           | DOCUMENT |
|                                       | LISTA EDIFICI CA<br>AZIONI                                        | INDIDATI PER L'ENTE: Co<br>CODICE EDIFICIO :<br>0810203035                                                                                                    | rune di San Vito Lo Capo<br>CUP<br>F91E14000200001                                                                                                    | STATO CANDIDATURA                                                                                             | TIPO CICLO<br>Primo ciclo                                       | IMPORTO<br>TOTALE<br>90.000,00 €          | IMPORTO RICHIESTO AL<br>MIUR<br>70.000,00 € | IMPORTO<br>COFINANZIATO<br>20.000,00 € | DATA INOLTRO<br>15/01/2020<br>12:24:28 |          |

Se l'utente seleziona ANNULLA il sistema torna alla visualizzazione della 'LISTA EDIFICI CANDIDATI PER L'ENTE' mentre, in caso di CONFERMA, il sistema provvede ad aggiornare lo stato della candidatura ad In bozza e conferma all'utente, tramite un messaggio nella parte alta della pagina, l'avvenuta operazione

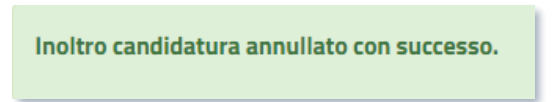

A questo punto verranno nuovamente abilitate le Azioni Visualizza e Inoltro della Candidatura sopra descritte.

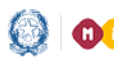

#### Piano Antincendio – Identificazione Ente e Candidatura

#### **Registrazione al Portale MIUR** 4

Per la registrazione al MIUR è necessario cliccare su "Registrati".

| Governo Italiano                                            |                                         |        |                                                 |         |
|-------------------------------------------------------------|-----------------------------------------|--------|-------------------------------------------------|---------|
| Ministero dell'Istruzione<br>dell'Università e della Ricero | ca                                      |        |                                                 | IIA SLV |
|                                                             |                                         | Login  |                                                 |         |
|                                                             | Username:                               |        | Username dimenticato?                           |         |
|                                                             |                                         |        |                                                 |         |
|                                                             | Password:                               |        | Password dimenticata?                           |         |
|                                                             |                                         |        |                                                 |         |
|                                                             |                                         | ENTDA  |                                                 |         |
|                                                             |                                         | ENTRA  |                                                 |         |
|                                                             |                                         | OPPURE |                                                 |         |
|                                                             | Entra con SPID                          |        | Maggiorni informazioni su SPID<br>Non hai SPID? |         |
|                                                             | sped AgID Agenzia per<br>Traia Digitale | S      | ei un nuovo utente? Registrat                   | >       |

#### Si apre la seguente pagina

| Governo Italiano      |                                                                                                    |         |
|-----------------------|----------------------------------------------------------------------------------------------------|---------|
| Minister<br>dell'Univ | ro dell'Istruzione<br>versità e della Ricerca                                                                                      | ITA SLV |
|                       | Registrati ai servizi MIUR                                                                                                    |         |
|                       | Passaggio 1 Passaggio 2 Passaggio 3 Passaggio 4                                                                                    |         |
|                       | Codice fiscale *: Inserisci il tuo codice fiscale                                                                                  |         |
|                       | Controllo di sicurezza: selezionare la casella sottostante          Non sono un robot       Image: TecCAPTCHA<br>Primage: Terminit |         |
|                       | PASSAGGIO 2                                                                                                    |         |
|                       | <torna indietro<="" th=""><th></th></torna>                                                                                        |         |

Nel "Passaggio 1" è necessario inserire il CODICE FISCALE, selezionare la voce "Non sono un robot" e premere il pulsante "Passaggio 2".

#### Piano Antincendio – Identificazione Ente e Candidatura

Nel "Passaggio 2" viene richiesto l'inserimento dei DATI ANAGRAFICI. Si evidenzia che tutti i relativi campi sono obbligatori.

Per passare alla fase successiva è inoltre necessario spuntare le voci riguardanti i termini e le condizioni generali del servizio e il trattamento dei dati personali per accettazione.

#### Registrati ai servizi MIUR

| Codce fiscale inserito: Non modificat   ABCDEF12G3445671 Nome *:   Inserisci il tuo nome Inserisci il tuo nome   Cognome *: Inserisci il tuo cognome   Data di nascita *: Mese   Giorno Mese   Nazione di nascita *: Seleziona la nazione   Regione di nascita *: E   E necessario selezionare una nazione   Provincia di nascita *:   E necessario selezionare una regione   Comune di nascita *:   E necessario selezionare una regione   Comune di nascita *:   E necessario selezionare una regione   Provincia di nascita *:   E necessario selezionare una regione   Comune di nascita *:   E necessario selezionare una provincia   Sesso *:   Maschio © Femmina   Esemplo: nome@email.tt   Conferma email *:   Indicato di aver letto e di accetare le condizioni general del servizio   Acceto   Tatamento del dati personali:   I dati racto disanon utilizzati esclusivamente per soddisfare le tue richeste.   I dati racto disanon utilizzati esclusivamente per soddisfare le tue richeste.   I dati racto disanon utilizzati esclusivamente per soddisfare le tue richeste.   I dati racto disanon utilizzati esclusivamente per soddisfare le tue richeste.   I dati racto disanon utilizzati esclusivamente per soddisfare le tue richeste.   I dati racto disanon utilizzati esclusivamente per soddisfare le tue richeste.   I dati racto disanon utilizzati esclusivamente per soddisfare le tue rich                                                                                                    | Codice fiscale inserito: Non modific<br>ABCDEF12G34H5671                                                                                                    | ab |
|----------------------------------------------------------------------------------------------------|----------------------------------------------------------------------------------------------------|----|
| ABCDEF1263445671   Nome *: Inserisci il tuo nome   Cognome *: Inserisci il tuo cognome   Data di nascita *:   Giorno Mese   Regione di nascita *: Seleziona la nazione Regione di nascita *: E necessario selezionare una nazione Provincia di nascita *: E necessario selezionare una regione Comune di nascita *: E necessario selezionare una regione Comune di nascita *: E necessario selezionare una regione Comune di nascita *: E necessario selezionare una regione Comune di nascita *: E necessario selezionare una provincia Sesso *: • Maschio • Femmina Email *: Esempio: nome@email.t! Conferma email *: Conferma email *: I curto di accetare le condizioni general del servizio • Accetto Tatamento dei dati personali: I dati racto disarano utilizzati esclusivamente per soddisfare le tue richieste. Laggi Informativa sulla privacy e conferma la presa visione. P Presa visione                                                                                                    | ABCDEF12G34H567I                                                                                                    | au |
| Nome *:  Inserisci il tuo nome Cognome *: Inserisci il tuo nome Cognome *: Inserisci il tuo cognome Data di nascita *:  Giorno Nazione di nascita *: Seleziona la nazione Regione di nascita *:  E necessario selezionare una nazione Provincia di nascita *:  E necessario selezionare una regione Comune di nascita *:  E necessario selezionare una regione Comune di nascita *:  E necessario selezionare una regione Comune di nascita *:  E necessario selezionare una regione Comune di nascita *:  E necessario selezionare una regione Comune di nascita *:  E necessario selezionare una regione Comune di nascita *:  E necessario selezionare una provincia Sesso *:  Maschio  Femmina Conferma email *:  Esempio: nome@email.it Conferma email *:  I conferma email *: I conferma email *: I conf                                                                                                    |                                                                                                    |    |
| Inserisci il tuo nome   Cognome *:   Inserisci il tuo cognome   Data di nascita *:   Giorno   Mese   Anno   Nazione di nascita *: Seleziona la nazione Regione di nascita *: E necessario selezionare una nazione Provincia di nascita *: E necessario selezionare una regione Comune di nascita *: E necessario selezionare una regione Comune di nascita *: E necessario selezionare una regione Comune di nascita *: E necessario selezionare una provincia Sesso *: Maschio  Femmina Esempio: nome@email.t Conferma email *: Dicharo di aver letto e di accettare le condizioni generali dei servizio Accetto Tattamento dei dati personali: Tattamento dei dati personali: Tattamento dei dati personali: Tattamento dei dati personali: Tattamento dei dati personali: Tattamento dei dati personali: Tattamento dei dati personali: Tattamento dei dati personali: Presa visione PASSAGGIO 2                                                                                                    | Nome *:                                                                                                    |    |
| Cognome *:  Inserisci il tuo cognome  Data di nascita *:  Seleziona la nazione  Regione di nascita *:  E incessario selezionare una nazione  Provincia di nascita *:  E incessario selezionare una regione  Provincia di nascita *:  E incessario selezionare una regione  Comune di nascita *:  E incessario selezionare una regione  Comune di nascita *:  E incessario selezionare una regione  Comune di nascita *:  E incessario selezionare una regione  Comune di nascita *:  E incessario selezionare una regione  Comune di nascita *:  E incessario selezionare una provincia  Sesso *:  Maschio  Femmina  Enail *:  Esemplo: nome@email.t  Conferma email *:  Materia condizioni  Dicharo di aver letto e di acettare le condizioni generali dei servizio  Accetto  Tatamento dei dati personali:  Idati raccio saranou utilazi esclusivamente per soddisfare le tue richieste. Eggi Informativa sulla privary escotterma la presa visione  PASSAGGIO 2                                                                                                    | Inserisci il tuo nome                                                                                                    |    |
| Inserisci il tuo cognome  Data di nascita *:  Giorno Nazione di nascita *:  Seleziona la nazione  Regione di nascita *:  E necessario selezionare una nazione  Provincia di nascita *:  E necessario selezionare una regione  Comune di nascita *:  E necessario selezionare una regione  Comune di nascita *:  E necessario selezionare una provincia  Sesso *:  Maschio  Femmina  Conferma email *:  Esemplo: nome@email.it  Conferma email *:  Cinferma email *:  I atti nacoti salazione in econdizioni generali dei servizio  Accetto  Tatamento dei dati personali:  Itati nacio isanano utilizzati esclusivamente per soddisfare le tue richeste. Eugi Informativa sula privary e conferma la presa visione  PASSAGGIO 3                                                                                                    | Cognome *:                                                                                                    |    |
| Data di nascita *:   Giorno Mese Anno     Nazione di nascita *:   Seleziona la nazione     Regione di nascita *:   E' necessario selezionare una nazione   Provincia di nascita *: E' necessario selezionare una regione   Comune di nascita *: E' necessario selezionare una regione    Comune di nascita *:   E' necessario selezionare una regione   Comune di nascita *:   E' necessario selezionare una provincia   Sesso *:   Maschio © Femmina   Esemplo: nome@email.t   Conferma email *:   Conferma email *:   Dicharo di aver letto e di acettare le condizioni generali dei servizio   @ Accetto   Tattamento dei dati personali:   Tattaneoto salano utilizzati secusivamente per soddisfare le tue richeste.   Tattaneoto salano utilizzati secusivamente per soddisfare le tue richeste.   I persa visione                                                                                                    | Inserisci il tuo cognome                                                                                                    |    |
| Giorno Mese Anno     Nazione di nascita *:   Seleziona la nazione   Regione di nascita *:   E' necessario selezionare una nazione   Provincia di nascita *:   E' necessario selezionare una regione   Comune di nascita *:   E' necessario selezionare una regione   Comune di nascita *:   E' necessario selezionare una regione   Comune di nascita *:   E' necessario selezionare una provincia   Sesso *:   Maschio   Maschio   Maschio   Femmina   Esemplo: nome@email.t   Conferma email *:   Dicharo di aver letto e di accettare le condizioni generali dei servizio   Accetto   Tattamento dei dati personali:   I data racio sananou utilizzati esclusivamente per soddisfare le tue richieste.   I persa visione                                                                                                    | Data di nascita *:                                                                                                    |    |
| Nazione di nascita *:<br>Seleziona la nazione<br>Regione di nascita *:<br>E necessario selezionare una nazione<br>Provincia di nascita *:<br>E necessario selezionare una regione<br>Comune di nascita *:<br>E necessario selezionare una provincia<br>Sesso *:<br>Maschio © Femmina<br>Enall *:<br>Esemplo: nome@email.tt<br>Conferma email *:<br>Cinferma email *:<br>Dichiaro di aver letto e di accettare le condizioni generali dei servizio<br>Maschio Cinferma email *:<br>Cinferma email *:<br>Cinferm | Giorno 🔻 Mese 🔻 Anno                                                                                                    |    |
| Seleziona la nazione  Regione di nascita *:  E necessario selezionare una nazione  Provincia di nascita *:  E necessario selezionare una regione  Comune di nascita *:  E necessario selezionare una provincia  Sesso *:  Maschio P Femmina  Senall *:  Esempio: nome@email.t  Conferma email *:  Cinferma email *:  Dicharo di aver letto e di accettare le condizioni generali dei servizio  Accetto  Tatamento dei dati personali:  Tata nacto isanano utilizzati esclusivamente per soddisfare le tue richieste.  Legi Informativa sulla privacy e conferma la presa visione  PASSAGGIO 3                                                                                                    | Nazione di nascita *:                                                                                                    |    |
| Regione di nascita *:  E necessario selezionare una nazione  Provincia di nascita *:  E necessario selezionare una regione  Comune di nascita *:  E necessario selezionare una provincia  Sesso *:  Maschio Permmina Email *:  Esemplo: nome@email.it  Conferma email *:  Dicharo di aver letto e di accettare le condizioni generali dei servizio Accetto Tattamento dei dati personali: Itati raccio salanno utilizzati seclusivamente per soddisfare le tue richieste. Leggi Informativa sulla privary e conferma la presa visione. PASSAGGIO 3                                                                                                    | Seleziona la nazione                                                                                                    |    |
| E necessario selezionare una nazione  Provincia di nascita *:  E necessario selezionare una regione  Comune di nascita *:  E necessario selezionare una provincia  Sesso *:  Maschio Memmina Email *:  Esemplo: nome@email.t  Conferma email *:  Dicharo di aver letto e di accettare le condizioni generali dei servizio  Maccetto Tattamento dei dati personali: Idati raccito sianon utilizzati esclusivamente per soddisfare le tue richieste. taggi Informativa sulla privacy e conferma la presa visione.  PASSAGGIO 3                                                                                                    | Regione di nascita *:                                                                                                    |    |
| Provincia di nascita *:<br>E' necessario selezionare una regione<br>Comune di nascita *:<br>E' necessario selezionare una provincia<br>Sesso *:<br>Maschio © Femmina<br>Email *:<br>Esempio: nome@email.tt<br>Conferma email *:<br>Conferma email *:<br>Dichiaro di aver letto e di accettare le condizioni generali dei servizio<br>Maccetto<br>Tattamento dei dati personali:<br>Itati raccoli saranou utilizzati esclusivamente per soddisfare le tue richieste.<br>Leggi Informativa sulla privacy e conferma la presa visione.<br>PASSAGGIO 3                                                                                                    | E`necessario selezionare una nazione                                                                                                    |    |
| E necessario selezionare una regione Comune di nascita *:  E necessario selezionare una provincia Sesso *:  Maschio Pemmina Email *:  Esempio: nome@email.it Conferma email *:  Conferma email *:  Deharo di aver letto e di acettare le condizioni generali del servizio Accetto Tattamento dei dati personali: I dati raccio saranou utilizzati esclusivamente per soddisfare le tue richeste. Leggi Informativa sulla privacy e conferma la presa visione PESSAGGIO 3                                                                                                    | Provincia di nascita *:                                                                                                    |    |
| Comune di nascita *:  E necessario selezionare una provincia  Sesso *:  Maschio Femmina Email *: Esempio: nome@email.it Conferma email *: Conferma email *: Conferma email                                                                                                    | E`necessario selezionare una regione                                                                                                    |    |
| E necessario selezionare una provincia  Sesso *:  Mascho Pemmina  Imail *:  Esempio: nome@email.it  Conferma email *:  Termini e condizioni: Dicharo di aver letto e di accettare le condizioni generali dei servizio  Accetto  Tattamento dei dati personali: Idati raccoldi sarano utilizzati esclusivamente per soddisfare le tue richieste. Leggi finformativa sulla privary e conferma la presa visione.  PASSAGGIO 3                                                                                                    | Comune di nascita *:                                                                                                    |    |
| Sesso *:  Macchio Pemmina  mail *:  Esempio: nome@email.lt  Conferma email *:  Intrini e condizioni: Dichiaro di aver letto e di accettare le condizioni generali dei servizio  Accetto  Tattamento dei dati personali: Idati raccoli saranou utilizzati esclusivamente per soddisfare le tue richieste. Leggi Informativa sulla privary e conferma la presa visione  PASSAGGIO 3                                                                                                    | E` necessario selezionare una provincia                                                                                                    |    |
| Maschio  Famila  Maschio  Maschio  Ma                                                                                                    | Sesso *:                                                                                                    |    |
| Email *: Esempio: nome@email.it Conferma email *:  Termini e condizioni: Dicharo di aver letto e di accettare le condizioni generali dei servizio  Accetto Tattamento dei dati personali: Idati raccoldi sarano utilizzati esclusivamente per soddisfare le tue richieste. Leggi finformativa sulla privacy e conferma la presa visione. PASSAGGIO 2                                                                                                    | Maschio Femmina                                                                                                    |    |
| Esempio: nome@email.it Conferma email *:  Termini e condizioni: Dichiaro di aver letto e di accettare le condizioni generali dei servizio Accetto Tattamento dei dati personali: Leggi l'informativa sulla privacy e conferma la presa visione. PASSAGGIO 3                                                                                                    | Email *:                                                                                                    |    |
| Conferma email *:                                                                                                    | Esempio: nome@email.it                                                                                                    |    |
| Termini e condizioni:         Dicharo di aver letto e di accettare le condizioni generali dei servizio            • Accetto          Tottamento dei dati personali:         I dati raccoli saranno utilizzati esclusivamente per soddisfare le tue richieste.         Leggi Informativa sulla princay e conferma la presa visione.            • Presa visione                                                                                                    | Conferma email *:                                                                                                    |    |
| Termini e condizioni:         Dichiaro di aver letto e di accettare le condizioni generali dei servizio            • Accetto          Tratamento dei dati personali:         I dati raccolti scarano utilizzati esclusivamente per soddisfare le tue richieste.         Leggi l'informativa sulla privacy e conferma la presa visione.            • Presa visione                                                                                                    |                                                                                                    |    |
| Accetto Tratamento dei dati personali: Idati raccoli sarano utilizati esclusivamente per soddisfare le tue richieste. Leggi l'informativa sulla privacy e conferma la presa visione. PASSAGGIO 3                                                                                                    | Termini e condizioni:<br>Dichiaro di auer latto e di accettare la condizioni generali del conizio                                                                                      |    |
| Trattamento dei dati personali:         I dati raccito saranno utilizati esclusivamente per soddisfare le tue richieste.         Leggi l'informativa sulla privaça e conferma la presa visione.         Presa visione                                                                                                    |                                                                                                    |    |
| Iratuamento de dad personali: I dati racciti sariono utilizzati esclusivamente per soddisfare le tue richieste. Leggi l'informativa sulla privacy e conferma la presa visione. Presa visione PASSAGGIO 3                                                                                                    | Table and the barrent                                                                                                    |    |
| Presa visione PASSAGGIO 3                                                                                                    | Trattamento dei dati personali:<br>I dati raccolti saranno utilizzati esclusivamente per soddisfare le tue richieste.<br>Leggi Tinformativa sulla privacy e conferma la presa visione. |    |
| PASSAGGIO 3                                                                                                    | Presa visione                                                                                                    |    |
|                                                                                                    | PASSAGGIO 3                                                                                                    |    |
| Torna indietro                                                                                                    | Torna indiatro                                                                                                    |    |

Dopo aver inserito tutte le informazioni richieste premere il pulsante "Passaggio 3".

#### Piano Antincendio – Identificazione Ente e Candidatura

Il "Passaggio 3" prevede un RIEPILOGO dei dati inseriti a conferma della correttezza della compilazione.

Confermando i dati si completa la fase d'inserimento delle informazioni di registrazione.

| Passaggio 1 Passaggio 2             | Passaggio 3 Passaggio 4                |
|-------------------------------------|----------------------------------------|
| Codice fiscale:<br>ABCDEF12G34H567I |                                        |
| Cognome:                            | Nome:                                  |
| ROSSI                               | MARIO                                  |
| Email:                              | Data di nascita:                       |
| mario.rossi@email.it                | 01/01/1970                             |
| Nazione di nascita:                 | <b>Provincia di nascita:</b>           |
| Italia                              | Roma                                   |
| <b>Comune di nascita:</b>           | Sesso:                                 |
| Roma                                | M                                      |
| <b>Termini e condizioni:</b>        | <b>Trattamento dei dati personali:</b> |
| Accetto                             | Presa visione                          |
| CONFER                              | RMA I TUOI DATI                        |
| ←Torna indietro                     |                                        |

Registrati ai servizi MIUR

Il "Passaggio 4" comunica che deve essere confermato l'INDIRIZZO EMAIL inserito in fase di registrazione, che verrà successivamente utilizzato per l'invio delle credenziali di accesso al Portale MIUR.

Il MIUR invia una prima email con oggetto "Conferma registrazione" e contenente il link da selezionare per la conferma. Nel testo si ricorda che le credenziali di

accesso saranno inviate in seguito sulla stessa casella.

La seconda email, con oggetto "Creazione utenza", <u>contiene Username e Password</u> da utilizzare per l'accesso ai servizi del portale MIUR.

A questo punto è possibile collegarsi al portale MIUR ed eseguire l'accesso con le credenziali ricevute, procedendo obbligatoriamente al cambio password.

#### Registrati ai servizi MIUR

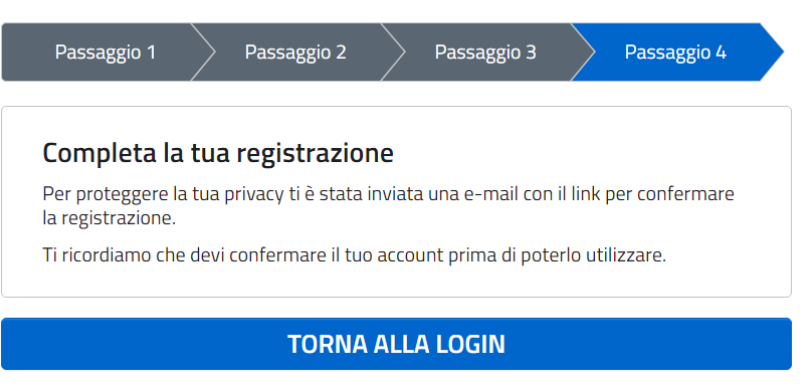

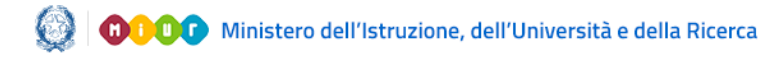

#### Piano Antincendio – Identificazione Ente e Candidatura

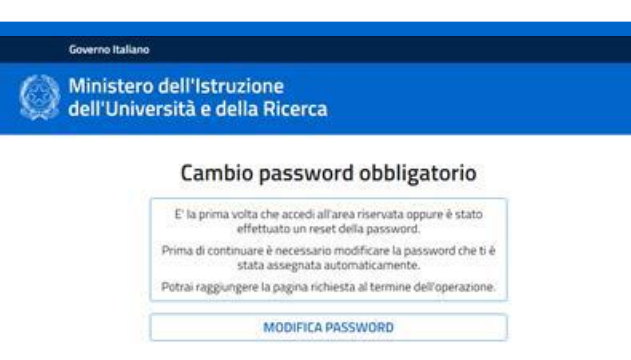

È necessario inserire nel campo "Vecchia Password" la password ricevuta per email. Digitare la nuova password nei campi "Nuova Password" e "Conferma Password" e premere il pulsante "INVIA". Di seguito sarà visualizzata la pagina di conferma dell'avvenuto cambiamento della password.

| Governo Italiano                                            |                                                 | FILRI MARTINA |
|-------------------------------------------------------------|-------------------------------------------------|---------------|
| Ministero dell'Istruzione<br>dell'Università e della Ricerc | a                                               |               |
|                                                             | Informazione                                    |               |
|                                                             | La tua password è stata modificata con successo |               |
|                                                             | TORNA ALL'AREA RISERVATA                        |               |

Infine selezionando il pulsante "Torna all'Area Riservata" si accede alla pagina di accesso dei servizi disponibili per l'utente.

Selezionando su questa pagina la voce "Accedi a Edilizia Scolastica - Finanziamenti" l'utente viene indirizzato alla pagina dedicata ai finanziamenti dell'Edilizia Scolastica.